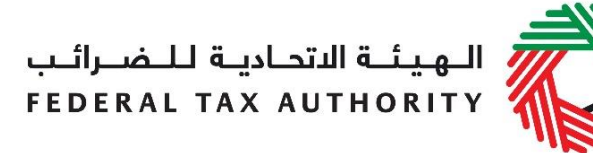

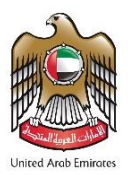

# Voluntary Disclosure User Guide | VAT & Excise Tax

February 2022

# Contents

| 1.   | Abc | out this guide                                                            | . 2 |
|------|-----|---------------------------------------------------------------------------|-----|
| 2.   | Abc | out Voluntary Disclosures                                                 | . 2 |
| 2.1. | Wh  | en should you submit a Voluntary Disclosure Form?                         | . 2 |
| 2.2. | Tim | e Limits for Voluntary Disclosures                                        | . 3 |
| 3.   | Cor | npleting your Voluntary Disclosure Form                                   | . 4 |
| 3.1. | Vol | untary Disclosure for Excise Tax                                          | . 4 |
| 3.1. | 1.  | Voluntary Disclosure Form for Excise Tax                                  | . 5 |
| 3.1. | 2.  | Summary of Voluntary Disclosures on Excise Tax                            | 11  |
| 3.2. | Vol | untary Disclosure Form for VAT                                            | 12  |
| 3.2. | 1.  | Voluntary Disclosures Form for VAT                                        | 14  |
| 3.2. | 2.  | Summary of Voluntary Disclosures on VAT                                   | 19  |
| 3.3. | Vol | untary Disclosure for Tax Groups                                          | 20  |
| 3.3. | 1.  | Voluntary Disclosure form for Tax Group                                   | 22  |
| 3.3. | 2.  | Summary of the Voluntary Disclosures on VAT by a Tax Group                | 28  |
| 3.4. | Vol | untary Disclosure for Deregistered Tax Groups                             | 29  |
| 3.4. | 1.  | Voluntary Disclosure Form for de-registered Tax Group                     | 30  |
| 3.4. | 2.  | Summary of the Voluntary Disclosure on VAT by a de-registered Tax Group . | 36  |
| 4.   | Pay | ving the amount due                                                       | 37  |
| 5.   | Per | nalties                                                                   | 38  |
| Арр  | end | lix A: Important on-screen tools and other tips                           | 39  |

# 1. About this guide

This guide is prepared to help you successfully complete your Voluntary Disclosure Form for Value Added Tax (VAT) and Excise Tax. It is designed to help you:

- **provide accurate answers** to the questions on your Voluntary Disclosure Form for VAT and Excise Tax by explaining when are you eligible to submit the form and what information you are required to provide; and
- understand the icons and symbols you might see as you complete the Form.

If you have additional questions on specific fields in the Voluntary Disclosure Form for VAT and Excise Tax, please contact us.

# 2. About Voluntary Disclosures

A Voluntary Disclosure<sup>1</sup> is a form provided by the Federal Tax Authority ("FTA") pursuant to which the Taxpayer notifies the FTA of an error or omission in a Tax Return, Tax Assessment or Tax Refund application.

# 2.1. When should you submit a Voluntary Disclosure Form?

In line with the relevant legal provisions, there would be specific scenarios where a Voluntary Disclosure Form should or can be used by taxpayers and submitted to the FTA. This would, in general, be in cases where a taxpayer becomes aware of an error or omission in a Tax Return, Tax Assessment or Tax Refund application, as below:

• If you become aware that a Tax Return submitted by you to the FTA or a Tax Assessment sent to you by the FTA is incorrect, which resulted in a calculation of the Payable Tax according to the Tax Law being **less than** it should have been, you **must** submit a Voluntary Disclosure to correct such error.

Please note that you are not required to submit a Voluntary Disclosure for the underpaid tax if the amount of the Payable Tax is not more than AED 10,000 as long as the person is able to correct the error in the Tax Return for the tax period in which the error has been discovered (please also refer to section 2.2 below).

• If you become aware that a Tax refund application that you have submitted to the FTA is incorrect, which resulted in calculating the refund amount to which you are entitled according to the Tax Law, being **more than** it should have been, you **must** submit a Voluntary Disclosure to correct such error.

 $<sup>^1</sup>$  Article (1) of Federal Law No. (7) of 2017 on Tax Procedures

- If you become aware that a Tax Return submitted by you to the FTA or a Tax Assessment sent to you by the FTA is incorrect, which resulted in a calculation of the Payable Tax according to the Tax Law being **more than** it should have been, you **may** submit a Voluntary Disclosure to correct such error.
- If you become aware that a Tax refund application that you have submitted to the FTA is incorrect, which resulted in calculating the refund amount to which you are entitled according to the Tax Law, being **less than** it should have been, you **may** submit a Voluntary Disclosure to correct such error.

#### 2.2. Time Limits for Voluntary Disclosures

| <i>If an error(s) resulted in<br/>a calculation of the<br/>Payable Tax being less<br/>than required by</i> | the Person shall                                                                                                    | before                                                                                    |
|----------------------------------------------------------------------------------------------------|----------------------------------------------------------------------------------------------------|-------------------------------------------------------------------------------------------|
| more than 10,000<br>Dirhams                                                                                | make a Voluntary Disclosure to the FTA                                                                                                    | 20 business days from<br>the date when the<br>Taxable Person became<br>aware of the error |
| 10,000 Dirhams or less                                                                                     | correct the error in the Tax<br>Return for the Tax Period in<br>which the error has been<br>discovered (if he is obligated<br>to submit a Tax Return to the<br>FTA for this Tax Period); or | the due date for the<br>submission of the<br>respective Tax Return                        |
|                                                                                                    | make a Voluntary Disclosure<br>to the FTA (if there is no Tax<br>Return through which the error<br>can be corrected)                                                                        | within 20 business days<br>from the date of<br>becoming aware of the<br>error             |

# 3. Completing your Voluntary Disclosure Form

Voluntary Disclosure Forms are available on the eServices portal in the respective (Excise Tax and VAT) sections. Taxpayer can submit the forms and also track their status within each of the sections.

#### 3.1. Voluntary Disclosure for Excise Tax

A Voluntary Disclosure can be submitted against an Excise Tax Return or against a Tax Assessment. For submitting a Voluntary Disclosure Form against an Excise Tax Return already submitted to the FTA, go to the "EX200 - Excise Tax Return and EX311 – Excise Tax Refund" tab in the Excise Tax section and click on the 'Submit Voluntary Disclosure' button on the row of the Excise Tax Return against which you wish to submit the Voluntary Disclosure against a specific Excise Tax Return and which corresponds to a specific tax period. Please refer to the screenshot below:

| Instructions | EX201 -<br>Excise<br>Goods tha<br>require<br>Customs<br>clearance | EX202A-<br>Designated<br>Zone<br>Reporting | EX202B –<br>Producer<br>Declaration | Inventory -<br>EX203A -<br>Local<br>Purchase<br>Form | Inventory -<br>EX203B -<br>Lost and<br>Damaged<br>Declaration | Inventory –<br>EX203C –<br>Transfer of<br>Ownership<br>Within<br>Designated<br>Zones | EX203D -<br>Stockpile<br>Declaration | EX203 -<br>Deductible<br>Excise Tax | Ex200 –<br>Excise Tax<br>Returns and<br>EX311 –<br>Excise Tax<br>Refunds | EX214 –<br>Voluntary<br>Disclosure /<br>Tax<br>Assessments |
|--------------|-------------------------------------------------------------------|--------------------------------------------|-------------------------------------|------------------------------------------------------|---------------------------------------------------------------|--------------------------------------------------------------------------------------|--------------------------------------|-------------------------------------|--------------------------------------------------------------------------|------------------------------------------------------------|
| EX20         | 0 - Exci                                                          | se Tax Retu                                | urns                                |                                                      |                                                               |                                                                                      |                                      |                                     | 7200 Now Tay                                                             | Deturn                                                     |
| Vie          | w Detail                                                          | Date of Filing                             | Excise Tax                          | (in AED)                                             | Fixed Penalty                                                 | Excise Ta                                                                            | ax Period                            | Status                              | Action                                                                   | Ketum                                                      |
|              | View 0                                                            | 5/05/2021                                  |                                     | 572.00                                               | 0.00                                                          | January-2018                                                                         |                                      | Submitted                           | Submit Voluntary [                                                       | Disclosure                                                 |

To submit a Voluntary Disclosure against a Tax Assessment, go to the "EX214 - Voluntary Disclosures/Tax Assessments" tab in the Excise Tax section and click on the 'Submit Voluntary Disclosure' button on the row of the Excise Tax Assessment against which the Voluntary Disclosure needs to be submitted. Please refer to the screenshot below:

| Instructions | EX201 -<br>Excise<br>Goods that<br>require<br>Customs<br>clearance | EX202A -<br>Designated<br>Zone<br>Reporting | EX202B –<br>Producer<br>Declaration | Inventory -<br>EX203A -<br>Local<br>Purchase<br>Form | Inventory -<br>EX2038 -<br>Lost and<br>Damaged<br>Declaration | Inventory –<br>EX203C –<br>Transfer of<br>Ownership<br>Within<br>Designated<br>Zones | EX203D -<br>Stockpile<br>Declaration | EX203 -<br>Deductible<br>Excise Tax | EV200 –<br>Exoise Tax<br>Returns and<br>EX311 –<br>Exoise Tax<br>Refunds | EX214 –<br>Voluntary<br>Disclosure /<br>Tax<br>Assessments |
|--------------|--------------------------------------------------------------------|---------------------------------------------|-------------------------------------|------------------------------------------------------|---------------------------------------------------------------|--------------------------------------------------------------------------------------|--------------------------------------|-------------------------------------|--------------------------------------------------------------------------|------------------------------------------------------------|
|              |                                                                    |                                             |                                     |                                                      |                                                               |                                                                                      |                                      |                                     |                                                                          |                                                            |
| Excise Ta    | x Assess                                                           | ment                                        |                                     |                                                      |                                                               |                                                                                      |                                      |                                     |                                                                          |                                                            |

| View   | Reference    | Date of    | Excise Tax After | Reported Net Payable | Penalty Amount (in | Excise Tax    | Ctatus       | Action               |
|--------|--------------|------------|------------------|----------------------|--------------------|---------------|--------------|----------------------|
| Detail | Number       | Filing     | VD               | Tax                  | AED)               | Period        | Status       | Action               |
| View   | TA01 11 2017 | 28/05/2018 | 25,000,00        | 20,000,00            | 5 000 00           | November 2017 | Acknowledged | Submit Volunton/ Dia |

Please note that if the 'Submit Voluntary Disclosure' button/option is not available against any particular Tax Return or Tax Assessment, then this means that another Voluntary Disclosure has already been submitted for the respective Tax period which has still not been acknowledged by the FTA. In case that you have already submitted a Voluntary Disclosure for a specific Tax period which has not been acknowledged yet by the FTA and you become aware of another error which has not been reflected and corrected through your previous Voluntary Disclosure, please contact the FTA and notify the FTA accordingly.

To submit a Voluntary Disclosure simply click on the 'Submit Voluntary Disclosure' button. Clicking this will open the Voluntary Disclosure Form for that tax period. As detailed in the section below, in the Form you will be required to report the specific details of the error(s), provide justifications for these changes / adjustments made, update the values in the Tax Return and provide supporting documentation, as required.

**IMPORTANT:** As part of the Voluntary Disclosure, you are required to upload a letter along with other supporting documentation which would provide the background facts of the error(s) disclosed and a description of the correction(s) made which would assist the FTA in acknowledging your Voluntary Disclosure.

## 3.1.1. Voluntary Disclosure Form for Excise Tax

The below section describes the Voluntary Disclosure Form, and the information that is required to be completed in each section:

# **Basic Information**

Details of the Taxable Person and the Excise Tax Return Period for which you are filing a Voluntary Disclosure is pre populated. Please check and ensure that this information is correct before going any further.

Select the date on which you identified the error that you are disclosing in the Voluntary Disclosure Form. If the Voluntary Disclosure relates to multiple errors, please indicate the date on which the first error was identified.

| Basic Information                        |                                                     |  |
|------------------------------------------|-----------------------------------------------------|--|
| TRN 100339151100007                      |                                                     |  |
| Legal name of entity (English) TestUser2 | Legal name of entity (Arabic)                       |  |
| Excise Tax Return Period                 |                                                     |  |
| Excise Tax Return Period * Jan-2018      | Date on which the error was identified * 08/06/2018 |  |

#### **Details of Errors**

In this section, you are required to disclose each error that you are disclosing through this Voluntary Disclosure Form. Complete this section for each error identified.

If the error that you are disclosing relates to an amount declared previously on a declaration that you have already submitted to the FTA on the Excise Tax Return, please indicate the 'TYPE' of the original declaration using the drop down option box and enter the reference number of the previous / original declaration submitted to which the error relates to. If the error does not relate to any specific declaration that has already been submitted to the FTA, do not indicate any declaration. Provide more details of the error in the 'DESCRIPTION' field. Depending on the nature of the error you are disclosing, select "payable to FTA" if the error leads to a higher amount of Excise Tax payable, or "payable by FTA", if you believe that the error leads to an excess refundable tax to you. In this section you should indicate the amount of the error only, and in the section below (i.e. tax return section) the full tax period amount inclusive of the error should be disclosed.

Please upload supporting documents which relate to this specific error and can assist the FTA in reviewing your Voluntary Disclosure. For example, related invoices, import or other relevant declarations, production order, or other.

Click on 'Save and add more' button to save this error and add more errors.

| Detail of Errors                                                                                                    |                                                                                                    |
|----------------------------------------------------------------------------------------------------|----------------------------------------------------------------------------------------------------|
| Complete the below for each error identified. Please indicate using the drop down option box, the type a<br>error does not relate to any specific declaration that has already been submitted to the FTA, do not indix<br>FTA" if the error leads to a higher amount of Excise Tax payable, or "payable by FTA", if you believe tha<br>amount of the error only. | and reference number of the previous declaration submitted to which the error relates to. If the<br>sate any declaration. Depending on the nature of the error you are disclosing, select "payable to<br>t the error leads to an excess refundable tax to you. In this section you should indicate the |
| Туре                                                                                                    | N/A 🔻                                                                                                    |
| Declaration Number                                                                                                    |                                                                                                    |
| Description*                                                                                                    |                                                                                                    |
|                                                                                                    |                                                                                                    |
| Please upload any documentary proof of the above*                                                                                                    | Choose files to upload Choose Files                                                                                                    |
| Is the amount payable to or refundable by the FTA?*                                                                                                    | Payable      Refundable                                                                                                    |
| Amount Due*                                                                                                    | 0                                                                                                    |
|                                                                                                    | Save and add more                                                                                                    |

**IMPORTANT:** Errors need to be disclosed on an error by error basis. If one error is relating to one import declaration and one deductibles declaration for the same tax period, you are required to disclose these separately as two errors for the same period and one per declaration.

#### **Summary of Errors**

All the errors that you have already reported in the Details of Errors sections are summarized in this section.

| Туре    | Declaration Number | Description   | Is the amount payable to or refundable by the FTA? | Amount Due | File name           |   |
|---------|--------------------|---------------|----------------------------------------------------|------------|---------------------|---|
| Produce |                    | New documents | Payable                                            | 1,000.00   | 100214125500003.pdf | 圓 |
| Import  | 12345678           | New imports   | Refundable                                         | 5,000.00   | 100290694700003.pdf | 圃 |

#### **Supporting Documentation**

Please upload a **letter** which would provide the background facts and a detailed description of the error(s) disclosed in this Voluntary Disclosure Form. This letter should also indicate the reasons for the Voluntary Disclosure and the errors disclosed, as well as the impact on the relevant sections/boxes of the tax return. The letter will assist the FTA in acknowledging your request.

| Supporting Documentation                                                                                                    |                                                                     |                                                                                                    |
|----------------------------------------------------------------------------------------------------|---------------------------------------------------------------------|----------------------------------------------------------------------------------------------------|
| Please upload a letter which would provide the background facts and a de<br>Voluntary Disclosure and the errors disclosed as well as the impact on the | tailed description of the error(s<br>relevant sections/boxes of the | s) disclosed in this Voluntary Disclosure Form. This letter should also indicate the reasons for the tax return. |
| Supporting Documentation *                                                                                                    | 0                                                                   | Choose files to upload Choose Files                                                                              |
|                                                                                                    |                                                                     |                                                                                                    |

#### Calculation of Excise Tax Due

This is the main section of the Voluntary Disclosure Form for Excise Tax and is providing you with the 'As Reported' amounts which includes the amounts that you may have already reported in a submitted Excise Tax return and the 'As Current' amount, where you are asked to provide the updated and correct amounts.

In more details:

- **As Reported**: The 'As Reported' amounts in each field, indicate the amounts that have been disclosed in each box in the latest tax return, Voluntary Disclosure or Tax Assessment. These amounts are pre-populated in order to allow you to see the latest figures which correspond to this tax period.
- As Current: The 'As Current' fields refer to the corrected Excise Tax Return/Voluntary Disclosure/Tax Assessment (as the case may be) values for each of the boxes. You should report in these fields the final Excise tax amounts which correspond to that box for the respective tax period. It is important to note that this should be the total values that should have been reported for that period and not the error amounts.

The 'As Current' fields are pre-populated with the respective 'As Reported' amounts. You should amend the 'As Current' field in the case that the error(s) you are correcting affect each specific box of the tax return and indicate the new **total** amount to be disclosed for that specific box. If there were no errors in a field, the amount should remain the same as the 'As Reported' amount.

#### Calculation of Excise Tax Due

#### The 'As Reported' field indicates the amount that has been disclosed for each box in the latest tax return, Voluntary Disclosure or Tex Assessment

The 'As Current' field is populated with the respective 'As Reported' sensors'. You should arrend the 'As Current' field in the case that the error you are correcting affects this specific box. This arround indicate the result and indicate the new total armount to be disclosed for this specific box. This arround should be the 'As Reported' armount inicuding the error armount for each field and should represent the total correct armount that should be included in your tax return and not the error armount. If there were no errors in a field, the armount should remain the same as the 'As Reported' armount.

|                                                                                                    |             | Value of Exolse Goods (In AED) | Excise Tax Due (in AED) |
|----------------------------------------------------------------------------------------------------|-------------|--------------------------------|-------------------------|
| Excise Tax due on the import of excise goods                                                                 | As Reported | 0.00                           | 0.00                    |
|                                                                                                    | As Current  | 0                              | 0                       |
| Excise Tax due on the production of excise goods                                                             | As Reported | 0.00                           | 0.00                    |
|                                                                                                    | As Current  | 0                              | 0                       |
| Excise Tax due on the release of excise goods from<br>a Designated Zone (not requiring Customs<br>clearance) | As Reported | 0.00                           | 0.00                    |
|                                                                                                    | As Current  | 0                              | 0                       |
| Excise Tax due on the release of excise goods from<br>a Designated Zone (requiring Customs clearance)        | As Reported | 0.00                           | 0.00                    |
|                                                                                                    | As Current  | 0                              | 0                       |
| Excise Tax due on the stockpilling of excise goods*                                                          | As Reported | 20,000.00                      | 6,000.00                |
|                                                                                                    | As Current  | 20000                          | 5000                    |
| Value of Deductible Tax for Tax paid in error (which is below AED 10,000)                                    |             |                                | 0                       |
| Total Excise Tax due during the period                                                                       | As Reported | 20,000.00                      | 6,000.00                |
|                                                                                                    | As Current  | 20000                          | 5000                    |
| Total Excise Tax deductible during the period                                                                | As Reported |                                | 0.00                    |
|                                                                                                    | As Current  |                                | 0                       |
| Total Excise Tax payable                                                                                     | As Reported |                                | 6,000.00                |
|                                                                                                    | As Current  |                                | 5000                    |

# Authorized Signatory

The details of the Authorized Signatory which are pre-populated based on the information user has mentioned in their registration application.

| Authorized Signatory                      |                                             |
|-------------------------------------------|---------------------------------------------|
| Job Title*                                | Position<br>Manager                         |
| Name in English * Demo                    | Name in Arabic <sup>*</sup><br>عرض          |
| Nationality as shown on Passport*         | Passport number*                            |
| Expiry date of the passport (dd/mm/yyyy)* |                                             |
| 31/05/2018<br>Emirates ID number          | Expiry date of the Emirates ID (dd/mm/yyyy) |
| 111-1111-111111                           | 30/09/2019                                  |
| Phone/Mobile country code*                | Phone/Mobile number*                        |
| United Arab Emirates (+971) V             | 55555555                                    |
| Date of submission (dd/mm/yyyy)           | E-mail address*                             |
| 30/05/2018                                | demo@email.com                              |
|                                           |                                             |

#### Action buttons

Before submitting the Voluntary Disclosure Form for Excise Tax, carefully review all of the information entered on the Form after completing it. Once you are certain that all of the information is correct, click on the 'Submit' button at the bottom right hand corner of the screen.

You can also save your progress by clicking on 'Save as draft' button or cancel the form by clicking 'Cancel' button.

| Cancel X | Save as draft | Submit -> |
|----------|---------------|-----------|
|          |               |           |

3.1.2. Summary of Voluntary Disclosures on Excise Tax

Upon clicking on the "EX214 - Voluntary Disclosure / Tax Assessment" tab in the Excise Tax section, the following screen is displayed. This screen provides a summary of the all Voluntary Disclosures that you have already submitted.

| ructions E)<br>E<br>Goo<br>Cu<br>Cu<br>Cu | xcise<br>ds that<br>quire<br>stoms<br>arance | EX202A –<br>Designated<br>Zone<br>Reporting | EX202B –<br>Producer<br>Declaration         | Inventory - In<br>EX203A - E<br>Local L<br>Purchase D<br>Form De                | ventory -<br>X203B -<br>solar anaged<br>velaration<br>Vertory -<br>EX203C -<br>Transfer of<br>Within<br>Designated<br>Zones | EX203D -<br>Stockpile<br>Declaration | EX203 -<br>Deductible<br>Excise Tax | EX200 –<br>Excise Tax<br>Returns and<br>EX311 –<br>Excise Tax<br>Refunds | EX214 –<br>Voluntary<br>Disclosure /<br>Tax<br>Assessments |
|-------------------------------------------|----------------------------------------------|---------------------------------------------|---------------------------------------------|---------------------------------------------------------------------------------|----------------------------------------------------------------------------------------------------|--------------------------------------|-------------------------------------|--------------------------------------------------------------------------|------------------------------------------------------------|
| Excise Vol                                | untarv                                       | / Disclo                                    | osure                                       |                                                                                 |                                                                                                    |                                      |                                     |                                                                          | _                                                          |
| Excise Vol                                | untary                                       | / Disclo                                    | osure                                       |                                                                                 |                                                                                                    |                                      |                                     |                                                                          |                                                            |
|                                           |                                              |                                             |                                             |                                                                                 |                                                                                                    |                                      |                                     |                                                                          |                                                            |
| In case you have                          | e not settled yo                             | our Tax Payab                               | le as per the Volun                         | tary Disclosure(s) submitted, p                                                 | please settle the amounts to avoid                                                                                          | accumulation of                      | administrative pena                 | alties.                                                                  |                                                            |
| In case you have<br>View D<br>Detail I    | a not settled yo<br>ate of Ex<br>Filing      | our Tax Payab<br>xcise Tax<br>Period        | le as per the Volunt<br>Reference<br>Number | ary Disclosure(s) submitted, p<br>Net Payable Tax after<br>Voluntary Disclosure | Reported Net Payable befo<br>Voluntary Disclosure                                                                           | re Fixed<br>Penalty                  | administrative pena<br>Status       | alties.<br>Action                                                        |                                                            |

The description of the columns of this table is as follows:

- View Detail allows the user to view a Form that has already been submitted;
- Date of filing is the date on which the Form has been submitted;
- **Excise Tax period** is the tax period to which the Voluntary Disclosure relates to;
- **Reference number** is the number which can be used as a reference for all communication with the FTA;
- Net Payable Tax After Voluntary Disclosure ("VD") is the updated tax position for the respective Tax period, following the submission and acknowledgment of a Voluntary Disclosure;
- **Reported Net Payable Tax before Voluntary Disclosure** represents the initial tax position for the respective tax period prior to the submission and acknowledgment of the Voluntary Disclosure;
- **Fixed Penalty** represents penalties (if applicable) which relate to a Voluntary Disclosure;
- **Status** is status of the Form. These could be Drafted, Pending i.e. submitted to the FTA and awaiting action, Reject i.e. rejected by the FTA or Acknowledged i.e. Accepted by the FTA
- Action represents an edit button, where applicable, which allows the taxpayer to edit the form if the form was saved as draft or the FTA has requested for more information.

#### 3.2. Voluntary Disclosure Form for VAT

Note: In the VAT section the tabs that you will see are explained below

If you are a TRN holder, then you will see the following tabs;

• VAT 201- VAT Returns

- VAT211 VAT Refunds
- VAT211 VAT Voluntary Disclosure/Tax Assessment

If you are a member or a representative member of an active Tax Group, then you will see the following tabs:

- VAT 201- VAT Returns for Tax Group
- VAT211 VAT Refunds for Tax Group
- VAT211 Tax Group VAT Voluntary Disclosure/Tax Assessment

If you were the last representative member of one or more deregistered Tax Groups, then you will see the following tabs:

- VAT211 De-registered Tax Group VAT Voluntary Disclosure/Tax Assessment
- VAT211 De-registered Tax Group Payments

A Voluntary Disclosure can be submitted against a VAT return or refund request that you have already submitted to the FTA or against a Tax Assessment that the FTA has sent to you. For submitting a Voluntary Disclosure Form against a VAT Return already submitted to the FTA, go to the "VAT201 – VAT Returns" tab in the VAT section and click on the **Submit Voluntary Disclosure** button on the row of the VAT Return against which you wish to submit the Voluntary Disclosure. Refer to the screenshot below.

| Instructions | VAT201 - V     | AT Returns           | VAT311 - VAT<br>Refunds | VAT211 - Vol<br>Disclosure<br>Assessm | untary<br>( Tax<br>ent |                    |                             |
|--------------|----------------|----------------------|-------------------------|---------------------------------------|------------------------|--------------------|-----------------------------|
| VAT201 - \   | /AT Retur      | ns                   |                         |                                       |                        | v                  | AT201 - New VAT Return      |
| View Detail  | Date of Filing | VAT Return Pe        | riod Tax                | Year End                              | AT Reference Numbe     | r Net VAT position | Action                      |
| View         | 29/09/2018     | 01/01/2018 - 31/01/2 | 018 31 Decen            | nber 2018 01 -                        | 2018                   | 10.00              |                             |
| View         | 17/05/2018     | 01/02/2018 - 28/02/2 | 018 31 Decen            | nber 2018 02 -                        | 2018                   | 1,000.00           | Submit Voluntary Disclosure |

To submit a Voluntary Disclosure against a VAT Tax Assessment, go to the "VAT211 - Voluntary Disclosures/Tax Assessments" tab in the VAT section and click on the 'Submit Voluntary Disclosure' button on the row of the Tax Assessment against which the Voluntary Disclosure needs to be submitted.

| Tax Assessment                          | eriod Penalty Ta | x Assessment Reference | Net VAT  | Deceded      |              |                             |
|-----------------------------------------|------------------|------------------------|----------|--------------|--------------|-----------------------------|
| Detail Filing 01/01/2018 -              | eriod Penalty    |                        |          | Reported Net | Chattan      | 0 at i a m                  |
| 01/01/2018 -                            |                  | Number                 | position | Payable Tax  | Status       | Action                      |
| View 01/09/2018 31/01/2018              | N/A TAO          | 01 - 01 - 2018         | 110.00   | 10.00        | Acknowledged |                             |
| View 01/09/2018 01/02/2018 - 28/02/2018 | N/A TAO          | 01 - 02 - 2018         | 2,000.00 | 1,000.00     | Acknowledged | Submit Voluntary Disclosure |

Please note that if the 'Submit Voluntary Disclosure' button/option is not available against any particular Tax Return or Tax Assessment, then this means that another updated Voluntary Disclosure or Tax Assessment Form has been submitted against it. Taxpayer can go to the "Voluntary Disclosure/Tax Assessment" section on eServices.

To submit a Voluntary Disclosure simply click on the 'Submit Voluntary Disclosure' button. Clicking this will open the Voluntary Disclosure form for that tax period. Please report the updated values for the Tax Return and provide supporting documents.

3.2.1. Voluntary Disclosures Form for VAT

The below section describes the form, including information required to be completed in each section:

#### Taxable Person Details and VAT return period

Details of the Taxable Person and the VAT Return Period for which you are filing a Voluntary Disclosure is pre populated. Please check and ensure that this information is correct before going any further.

Select the date on which you identified the error that you are disclosing in the Voluntary Disclosure Form. If the Voluntary Disclosure relates to multiple errors please indicate the date on which the first error was identified.

| TRN                                                                                                    |   |                                                                                                 |    |
|----------------------------------------------------------------------------------------------------|---|-------------------------------------------------------------------------------------------------|----|
| 100339151100003                                                                                                    |   |                                                                                                 |    |
| Taxable Person Name (English)                                                                                                    | 1 | axable Person Name (Arabic)                                                                     |    |
| TestUser2                                                                                                    |   |                                                                                                 | 22 |
| Taxable Person Address                                                                                                    |   |                                                                                                 |    |
| TestUser2, TestUser2,<br>TestUser,<br>Sharjah, United Arab Emirates,<br>3245234242, +9715465465466                                                    |   |                                                                                                 |    |
|                                                                                                    |   |                                                                                                 |    |
| AT Return Period                                                                                                    |   |                                                                                                 |    |
| 'AT Return Period                                                                                                    |   | /AT Return Due Date                                                                             |    |
| 'AT Return Period<br>'AT Retum Period *<br>01/02/2018 - 28/02/2018                                                                                    |   | /AT Return Due Date<br>28/03/2018                                                               |    |
| 'AT Return Period<br>'AT Return Period"<br>01/02/2018 - 28/02/2018<br>'ax Year End"                                                                   |   | /AT Return Due Date<br>28/03/2018<br>/oluntary Disclosure Reference Number*                     |    |
| /AT Return Period<br>/AT Return Period*<br>01/02/2018 - 28/02/2018<br>fax Year End*<br>31 December 2018                                               |   | /AT Return Due Date<br>28/03/2018<br>/oluntary Disclosure Reference Number*<br>VD01 - 02 - 2018 | (  |
| /AT Return Period<br>VAT Return Period *<br>01/02/2018 - 28/02/2018<br>Tax Year End *<br>31 December 2018<br>Date on which the error was identified * |   | /AT Return Due Date<br>28/03/2018<br>/oluntary Disclosure Reference Number*<br>VD01 - 02 - 2018 | 6  |

#### **Corrections of Errors**

The Voluntary Disclosure form for VAT is divided into two sections for each section on the Tax Return Form.

• **As Reported**: The 'As Reported' amounts in each field, indicate the amounts that have been disclosed in each box in the latest tax return, Voluntary Disclosure or Tax Assessment. These amounts are pre-populated in order to allow you to see the latest figures which correspond to this tax period.

 As Current: The 'As Current' fields refer to the corrected VAT Return/Voluntary Disclosure/Tax Assessment (as the case may be) values for each of the boxes. You should report in these fields the final VAT amounts which correspond to that box for the respective tax period. It is important to note that this should be the total values that should have been reported for that period and not the error amounts.

The 'As Current' fields are pre-populated with the respective 'As Reported' amounts. You should amend the 'As Current' field in the case that the error you are correcting affects each specific box of the Tax Return/Voluntary Disclosure/Tax Assessment (as the case may be) and indicate the new total amount to be disclosed for that specific box. This amount should be the 'As Reported' amount including the error amount for each field and, as noted above, should represent the total correct amount that should be included in your tax return and not the error amount. If there were no errors in a field, the amount should remain the same as the 'As Reported' amount.

| VAT on Sales and All Other Our                                                                                                    | tputs                                                    |                                                                                                    |                                                                                                    |                                                                                                    |                                                                             |
|----------------------------------------------------------------------------------------------------|----------------------------------------------------------|----------------------------------------------------------------------------------------------------|----------------------------------------------------------------------------------------------------|----------------------------------------------------------------------------------------------------|-----------------------------------------------------------------------------|
| The 'As Reported' field indicates the amount that has<br>The 'As Current' field is populated with the respective<br>and indicate the new total amount to be disclosed for<br>amount that should be included in your tax return and | been disclo<br>'As Report<br>this specific<br>not the em | esed for each box in the latest tax retu<br>ed' amount. You should amend the 'A<br>: box. This amount should be the 'As<br>or amount. If there were no errors in a | m, Voluntary Disclosure or Tax A<br>s Current' field in the case that th<br>Reported' amount inlouding the e<br>i field, the amount should remain | ssessment.<br>e error you are correcting affects thi<br>rror amount for each field and shou<br>the same as the "As Reported" amo | is specific box of the tax return<br>Id represent the total correct<br>unt. |
|                                                                                                    |                                                          |                                                                                                    | Amount (AED)                                                                                                    | VAT Amount (AED)                                                                                                    | Adjustment (AED)                                                            |
| 1a Standard rated supplies in Abu Dhabi*                                                                                                    | 0                                                        | As Reported                                                                                                    | 0.00                                                                                                    | 0.00                                                                                                    | 0.00                                                                        |
|                                                                                                    |                                                          | As Current                                                                                                    | 0.00                                                                                                    | 0.00                                                                                                    | - 0.00                                                                      |
| 1b Standard rated supplies in Dubai*                                                                                                    | 0                                                        | As Reported                                                                                                    | 0.00                                                                                                    | -100000.00                                                                                                    | 0.00                                                                        |
|                                                                                                    |                                                          | As Current                                                                                                    | 0.00                                                                                                    | -100000.00                                                                                                    | - 0.00                                                                      |
| 1c Standard rated supplies in Sharjah*                                                                                                    | 0                                                        | As Reported                                                                                                    | 0.00                                                                                                    | 0.00                                                                                                    | 0.00                                                                        |
|                                                                                                    |                                                          | As Current                                                                                                    | 0.00                                                                                                    | 0.00                                                                                                    | - 0.00                                                                      |
| 1d Standard rated supplies in Ajman*                                                                                                    | 0                                                        | As Reported                                                                                                    | 0.00                                                                                                    | 0.00                                                                                                    | 0.00                                                                        |
|                                                                                                    |                                                          | As Current                                                                                                    | 0.00                                                                                                    | 0.00                                                                                                    | - 0.00                                                                      |
| 1e Standard rated supplies in Umm Al Quwain*                                                                                                    | 0                                                        | As Reported                                                                                                    | 0.00                                                                                                    | 0.00                                                                                                    | 0.00                                                                        |
|                                                                                                    |                                                          | As Current                                                                                                    | 0.00                                                                                                    | 0.00                                                                                                    | - 0.00                                                                      |
| 1f Standard rated supplies in Ras Al Khaimah*                                                                                                    | 0                                                        | As Reported                                                                                                    | 0.00                                                                                                    | 0.00                                                                                                    | 0.00                                                                        |

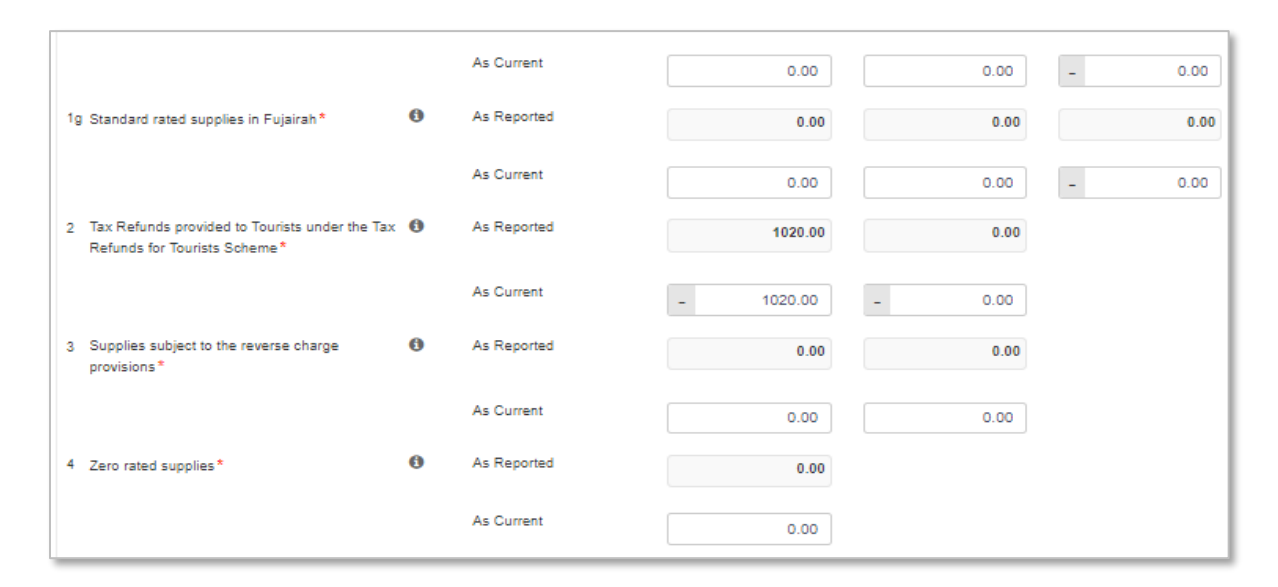

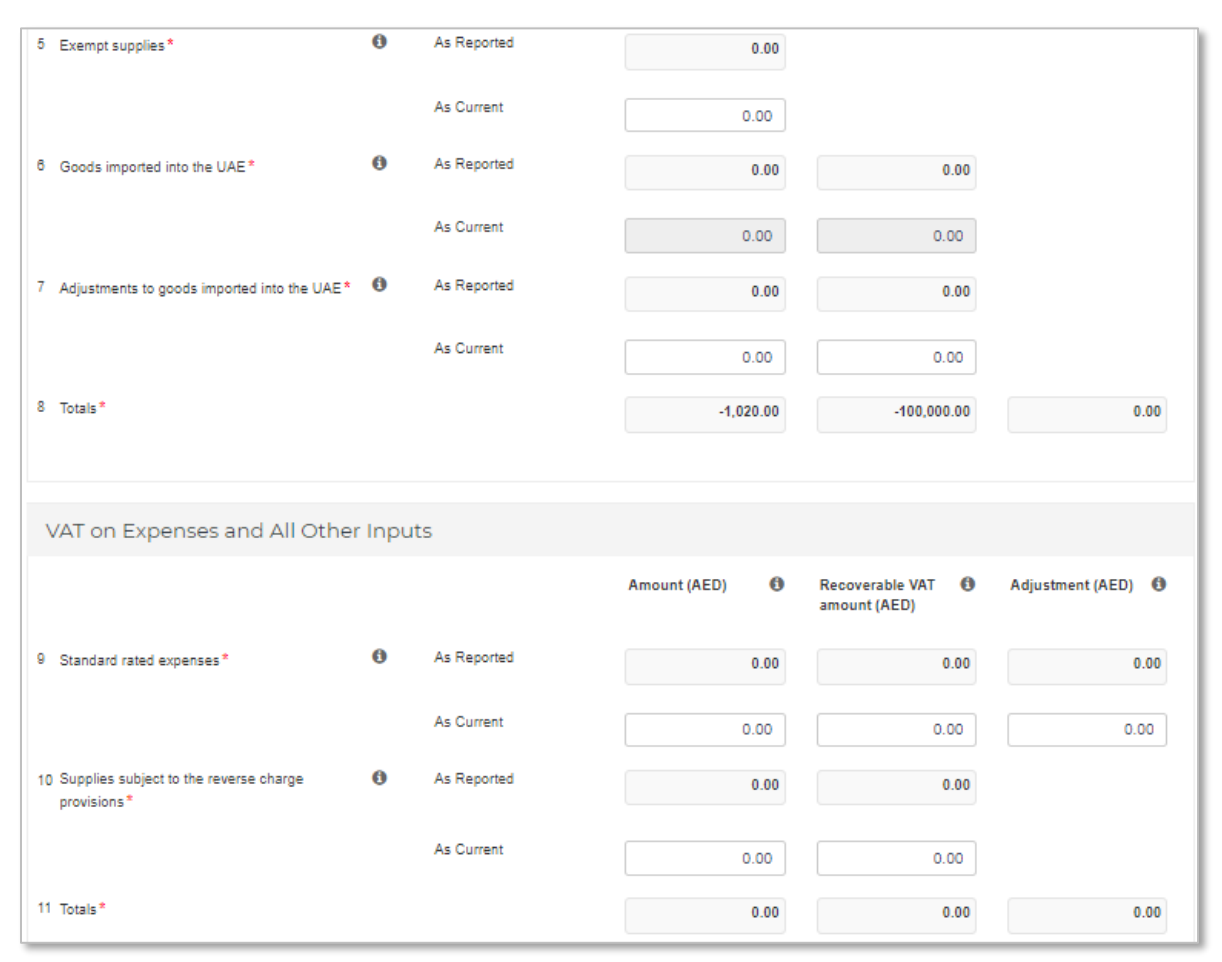

| Net VAT Due                       |                            |                           |
|-----------------------------------|----------------------------|---------------------------|
| 12 Total value of due tax for the | period                     |                           |
| As Reported                       | -100000.00                 |                           |
| As Current                        | -100,000.00                |                           |
| 13 Total value of recoverable ta  | x for the period           |                           |
| As Reported                       | 0.00                       |                           |
| As Current                        | 0.00                       |                           |
| 14 Net VAT payable (or reclaim:   | able) for the period       |                           |
| As Reported                       | -100000.00                 |                           |
| As Current                        | -100,000.00                |                           |
|                                   |                            |                           |
| 15 Do you wish to request a refu  | nd for the above amount of | i excess recoverable tax? |
| O TES O NO                        |                            |                           |

#### **Additional Reporting Requirements**

Please amend your selection in a previously submitted VAT return, where this is also part of the correction of an error.

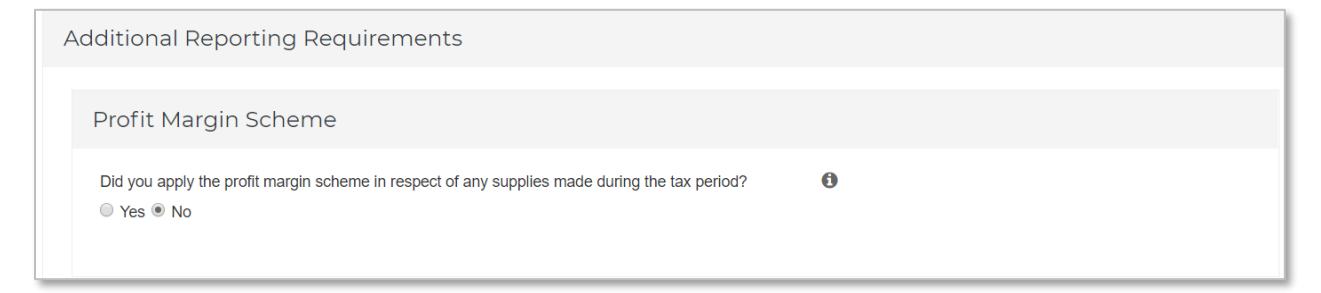

#### **Supporting Documentation**

Please upload a **letter** which would provide the background facts and a detailed description of the error(s) disclosed in this Voluntary Disclosure Form. This letter should also indicate the reasons for the Voluntary Disclosure and the errors disclosed, as well as the impact on the relevant sections/boxes of the tax return. The letter will assist the FTA in acknowledging your request.

| Supporting Documentation                                                                                                    |                                                                                 |                                                                    |                                                |
|----------------------------------------------------------------------------------------------------|---------------------------------------------------------------------------------|--------------------------------------------------------------------|------------------------------------------------|
| Please upload a letter which would provide the background facts and a<br>Voluntary Disclosure and the errors disclosed as well as the impact on | a detailed description of the error(s) of the relevant sections/boxes of the ta | disclosed in this Voluntary Disclosure Form. This le<br>ax return. | atter should also indicate the reasons for the |
| Supporting Documentation *                                                                                                    | 0                                                                               | Choose files to upload                                             | Choose Files                                   |

#### **Declaration and Authorised Signatory**

The details of the Authorized Signatory which are pre-populated in their registration application. Review the details and check the declatation.

| Demo                           |                | يض                  |
|--------------------------------|----------------|---------------------|
| hone/Mobile country code       |                | Phone/Mobile number |
| United Arab Emirates (+971)    | $\sim$         | 5676575756          |
| ate of submission (dd/mm/vvvv) |                | F-mail address*     |
| 30/05/2018                     | <del>A A</del> |                     |
|                                | <b>••••</b>    | demolemail.com      |

#### **Action buttons**

Before submitting the Voluntary Disclosure form for VAT, carefully review all of the information entered on the form after completing. Once you are certain that all of the information is correct, click on the 'Submit' button at the bottom right hand corner of the screen.

You can also save your progress by clicking on 'Save as draft' button or cancel the form by clicking 'Cancel' button.

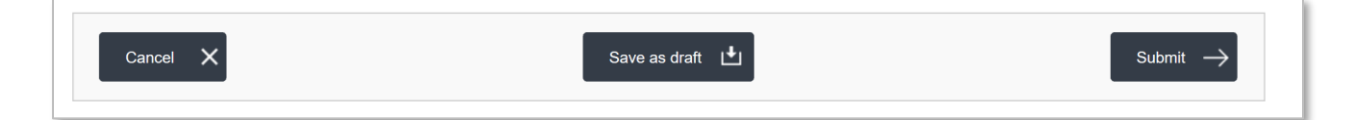

#### 3.2.2. Summary of Voluntary Disclosures on VAT

Upon clicking on the "Voluntary disclosure / Tax Assessment" tab in the VAT section, the following screen is displayed. This screen consists a summary of the submitted Voluntary Disclosures.

| Instructions | S 1                         | VAT201 - VAT R                   | eturns                             | VAT311 - V<br>Refunds                      | AT                  | VAT211 - VAT<br>Voluntary<br>Disclosure/Tax<br>Assessment |                        |                  |        |        |
|--------------|-----------------------------|----------------------------------|------------------------------------|--------------------------------------------|---------------------|-----------------------------------------------------------|------------------------|------------------|--------|--------|
|              |                             |                                  |                                    |                                            |                     |                                                           |                        |                  |        |        |
| VAT R        | eturn                       | Voluntai                         | ry Dis                             | closure                                    |                     |                                                           |                        |                  |        |        |
| VAT R        | Peturn<br>Date of<br>Filing | Voluntai<br>VAT Return<br>Period | ry Dis<br><sup>Volun</sup><br>Refe | CIOSUTE<br>tary Disclosure<br>rence Number | Net VAT<br>position | Reported Net Pay:<br>Voluntary Disc                       | able before<br>closure | Fixed<br>Penalty | Status | Action |

The description of the columns on VAT Voluntary Disclosures are as follows -

- View Detail allows the user to view a form that has already been submitted;
- Date of filing is the date on which the form has been submitted
- VAT return Period is the original period on which the correction is being submitted;
- **Penalty Amount** represents any penalties (if applicable) which relate to a Voluntary Disclosure;
- Voluntary Disclosure Reference number is the number which can be used as a reference for all communication with the FTA;
- Net VAT position is the tax submitted post the filing of the error correction;
- **Reported Net Payable Tax** is the tax submitted prior to filing of the error correction;
- **Status** is status of the form. These could be Drafted, Pending i.e. submitted to the FTA and awaiting action, Reject i.e. rejected by the FTA or Acknowledged i.e. Accepted by the FTA;
- Action shows edit button and allows the Taxpayer to edit the form if the form was saved as draft or FTA has requested for more information.

#### 3.3. Voluntary Disclosure for Tax Groups

20

For Tax Groups a Voluntary Disclosure can be submitted by the **Representative member of the Tax Group**. Other members of the Tax Group can View the Voluntary Disclosures on the same tabs as explained below.

If you are the representative member of a Tax Group, then a Voluntary Disclosure can be submitted against a VAT return that you have already submitted to the FTA or an Acknowledged Voluntary Disclosure or against a Tax Assessment that the FTA has sent to you. For submitting a Voluntary Disclosure Form against a VAT Return already submitted to the FTA, go to the "VAT201 – VAT Returns for Tax Groups" tab in the VAT section and click on the 'Submit Voluntary Disclosure' button on the row of the VAT Return against which you wish to submit the Voluntary Disclosure. Refer to the screenshot below.

| Instructions | VAT201 - VAT<br>Tax G | F Returns for<br>Iroup  | )<br>Refunds for VA<br>roup Volur | 211 - Tax Group<br>tary Disclosure/Tax<br>Assessment |                      |                             |
|--------------|-----------------------|-------------------------|-----------------------------------|------------------------------------------------------|----------------------|-----------------------------|
| VAT201 - 1   | VAT Return            | ns for Tax Grou         | p                                 |                                                      | V                    | AT201 - New Tax Return      |
| View Detail  | Date of Filing        | VAT Return Period       | Tax Year End                      | VAT Reference Num                                    | Der Net VAT position | Action                      |
|              | 19/10/2020            | 01/05/2020 - 31/07/2020 | 31 January 2021                   | 02 - 2021                                            | 0.00                 | Submit Voluntary Disclosure |
| View         | 10/10/2020            | 0.000.2020 0.000.2020   |                                   |                                                      |                      | Submit Voluntary Disclosure |

To submit a Voluntary Disclosure against an Acknowledged Voluntary Disclosure, go to the "VAT211- Tax Group VAT Voluntary Disclosure/Tax Assessment" tab in the VAT section and click on the 'Submit Voluntary Disclosure' button on the row of the Acknowledged Voluntary Disclosure against which another Voluntary Disclosure needs to be submitted. Refer to the screenshot below.

| Instructions                   | VA                                            | T201 - VAT Returns<br>Tax Group                                                  | for VAT311 - VAT Refun<br>Tax Group                                        | nds for V.<br>Volu                        | AT 211 - Tax Group<br>untary Disclosure/Tax<br>Assessment   |                                      |                                    |                                       |
|--------------------------------|-----------------------------------------------|----------------------------------------------------------------------------------|----------------------------------------------------------------------------|-------------------------------------------|-------------------------------------------------------------|--------------------------------------|------------------------------------|---------------------------------------|
| Tax G                          | roup Va                                       | oluntary [                                                                       | Disclosure                                                                 |                                           |                                                             |                                      |                                    |                                       |
| in case yo                     | u nave not settle                             | o your tax Payable                                                               | as per the Voluntary Disclosur                                             | re(s) submitted, p                        | please settle the amounts to avoid ac                       | cumulation of                        | administrative pen                 | alties.                               |
| View<br>Detail                 | Date of<br>Filing                             | VAT Return<br>Period                                                             | Tax Assessment<br>Reference Number                                         | Net VAT<br>position                       | Reported Net Payable before<br>Voluntary Disclosure         | Fixed<br>Penalty                     | administrative pen                 | alties.<br>Action                     |
| View<br>Detail                 | Date of<br>Filing<br>19/10/2020               | VAT Return<br>Period<br>01/02/2020 -<br>30/04/2020                               | Tax Assessment<br>Reference Number<br>VD01 - 01 - 2021                     | Net VAT<br>position<br>5,000.00           | Reported Net Payable before<br>Voluntary Disclosure<br>0.00 | Fixed<br>Penalty<br>0.00             | administrative pen Status Received | Action                                |
| View<br>Detail<br>View<br>View | Date of<br>Filing<br>19/10/2020<br>30/05/2021 | VAT Return<br>Period<br>01/02/2020 -<br>30/04/2020<br>01/05/2020 -<br>31/07/2020 | Tax Assessment<br>Reference Number<br>VD01 - 01 - 2021<br>VD01 - 02 - 2021 | Net VAT<br>position<br>5,000.00<br>500.00 | Reported Net Payable before<br>Voluntary Disclosure<br>0.00 | Fixed<br>Penalty<br>0.00<br>2,000.00 | Status Received Acknowledged       | Action<br>Submit Voluntary Disclosure |

To submit a Voluntary Disclosure against a VAT Tax Assessment, go to the "VAT211 – Tax Group Voluntary Disclosure/Tax Assessment" tab in the VAT section. Scroll to the Tax Assessment section and click on the 'Submit Voluntary Disclosure' button on the

Voluntary Disclouser User Guide – VAT & Excise Tax

row of the Tax Assessment against which the Voluntary Disclosure needs to be submitted.

| Instructions<br>Tax Gr        | oup Va                               | T201 - VAT Returns<br>Tax Group              | for<br>VAT311 - VAT Refuni<br>Tax Group                              | ds for V<br>Vol                          | LT<br>At 211-Tax Group<br>untary Disclosure/Tax<br>Assessment                            |                                    |                      |                             |
|-------------------------------|--------------------------------------|----------------------------------------------|----------------------------------------------------------------------|------------------------------------------|------------------------------------------------------------------------------------------|------------------------------------|----------------------|-----------------------------|
| In case you<br>View<br>Detail | have not settle<br>Date of<br>Filing | d your Tax Payable :<br>VAT Return<br>Period | as per the Voluntary Disclosur<br>Tax Assessment<br>Reference Number | e(s) submitted, p<br>Net VAT<br>position | please settle the amounts to avoid<br>Reported Net Payable befor<br>Voluntary Disclosure | accumulation<br>e Fixed<br>Penalty | of administrative pe | nalties.<br>Action          |
| View                          | 19/10/2020                           | 01/02/2020 -<br>30/04/2020                   | VD01 - 01 - 2021                                                     | 5,000.00                                 | 0.0                                                                                      | 0 0.0                              | 0 Received           |                             |
| View                          | 30/05/2021                           | 01/05/2020 -<br>31/07/2020                   | VD01 - 02 - 2021                                                     | 500.00                                   | 0.0                                                                                      | 0 2,000.0                          | 0 Acknowledged       | Submit Voluntary Disclosure |
| Tax A                         | lssessr                              | nent                                         |                                                                      |                                          |                                                                                          |                                    |                      |                             |
| View<br>Detail                | Date of<br>Filing                    | VAT Return<br>Period                         | Tax Assessment<br>Reference Number                                   | Net VAT<br>position                      | Reported Net Payable<br>before Voluntary<br>Disclosure                                   | Fixed<br>Penalty                   | Status               | Action                      |
|                               |                                      |                                              |                                                                      |                                          |                                                                                          |                                    |                      |                             |

## 3.3.1. Voluntary Disclosure form for Tax Group

The below section describes the form, including information required to be completed in each section:

#### Taxable Person Details and VAT return period

Details of the Taxable Person and the VAT Return Period for which you are filing a Voluntary Disclosure is pre populated. Please check and ensure that this information is correct before going any further.

Select the date on which you identified the error that you are disclosing in the Voluntary Disclosure Form. If the Voluntary Disclosure relates to multiple errors, please indicate the date on which the first error was identified.

| TRN                                                                                                    |                                                                                                 |    |
|----------------------------------------------------------------------------------------------------|-------------------------------------------------------------------------------------------------|----|
| 100339151100003                                                                                                    |                                                                                                 |    |
| Taxable Person Name (English)                                                                                                    | Taxable Person Name (Arabic)                                                                    |    |
| TestUser2                                                                                                    |                                                                                                 | 22 |
| Taxable Person Address                                                                                                    |                                                                                                 |    |
| TestUser2, TestUser2,<br>TestUser,<br>Sharjah, United Arab Emirates,<br>3/45/34/22, +9/15/45/45/45                                                    |                                                                                                 |    |
|                                                                                                    | <i>A</i>                                                                                        |    |
|                                                                                                    |                                                                                                 |    |
| /AT Return Period                                                                                                    | i.                                                                                              |    |
| /AT Return Period                                                                                                    | VAT Return Due Date                                                                             |    |
| /AT Return Period<br>VAT Return Period *<br>01/02/2018 - 28/02/2018                                                                                   | VAT Return Due Date<br>28/03/2018                                                               |    |
| /AT Return Period<br>VAT Return Period*<br>01/02/2018 - 28/02/2018<br>Tax Year End*                                                                   | VAT Return Due Date<br>28/03/2018<br>Voluntary Disclosure Reference Number*                     | 6  |
| /AT Return Period<br>VAT Return Period*<br>01/02/2018 - 28/02/2018<br>Tax Year End*<br>31 December 2018                                               | VAT Return Due Date<br>28/03/2018<br>Voluntary Disclosure Reference Number*<br>VD01 - 02 - 2018 | 6  |
| VAT Return Period<br>VAT Return Period *<br>01/02/2018 - 28/02/2018<br>Tax Year End *<br>31 December 2018<br>Date on which the error was identified * | VAT Return Due Date<br>28/03/2018<br>Voluntary Disclosure Reference Number*<br>VD01 - 02 - 2018 | 6  |

#### **Corrections of Errors**

The Voluntary Disclosure form for VAT is divided into two sections for each section on the Tax Return Form.

- **As Reported**: The 'As Reported' amounts in each field, indicate the amounts that have been disclosed in each box in the latest tax return, Voluntary Disclosure or Tax Assessment. These amounts are pre-populated in order to allow you to see the latest figures which correspond to this tax period.
- As Current: The 'As Current' fields refer to the corrected VAT Return/Voluntary Disclosure/Tax Assessment (as the case may be) values for each of the boxes. You should report in these fields the final VAT amounts which correspond to that box for the respective tax period. It is important to note that this should be the total values that should have been reported for that period and not the error amounts.

The 'As Current' fields are pre-populated with the respective 'As Reported' amounts. You should amend the 'As Current' field in the case that the error you are correcting affects each specific box of the Tax Return/Voluntary Disclosure/Tax Assessment (as the case may be) and indicate the new total amount to be disclosed for that specific box. This amount should be the 'As Reported' amount including the error amount for each field and, as noted above, should represent the total correct amount that should be included in your tax return and not the error amount. If there were no errors in a field, the amount should remain the same as the 'As Reported' amount.

#### VAT on Sales and All Other Outputs

The 'As Reported' field indicates the amount that has been disclosed for each box in the latest tax return, Voluntary Disclosure or Tax Assessment.

The 'As Current' field is populated with the respective 'As Reported' amount. You should amend the 'As Current' field in the case that the error you are correcting affects this specific box of the tax return and indicate the new total amount to be disclosed for this specific box. This amount should be the 'As Reported' amount inlouding the error amount for each field and should represent the total correct amount that should be included in your tax return and not the error amount. If there were no errors in a field, the amount should remain the same as the 'As Reported' amount.

|                                               |   |             | Amount (AED) | VAT Amount (AED) 🚯 | Adjustment (AED) 0 |
|-----------------------------------------------|---|-------------|--------------|--------------------|--------------------|
| 1a Standard rated supplies in Abu Dhabi*      | 0 | As Reported | 0.00         | 0.00               | 0.00               |
|                                               |   | As Current  | 0.00         | 0.00               | - 0.00             |
| 1b Standard rated supplies in Dubai*          | 0 | As Reported | 0.00         | -100000.00         | 0.00               |
|                                               |   | As Current  | 0.00         | -100000.00         | - 0.00             |
| 1¢ Standard rated supplies in Sharjah*        | 0 | As Reported | 0.00         | 0.00               | 0.00               |
|                                               |   | As Current  | 0.00         | 0.00               | - 0.00             |
| 1d Standard rated supplies in Ajman *         | 0 | As Reported | 0.00         | 0.00               | 0.00               |
|                                               |   | As Current  |              | 0.00               | 0.00               |
| 1e Standard rated supplies in Umm Al Quwain*  | 0 | As Reported | 0.00         | 0.00               | - 0.00             |
|                                               |   | An Current  |              |                    |                    |
|                                               |   | As Current  | 0.00         | 0.00               | - 0.00             |
| 1f Standard rated supplies in Ras Al Khaimah* | 0 | As Reported | 0.00         | 0.00               | 0.00               |

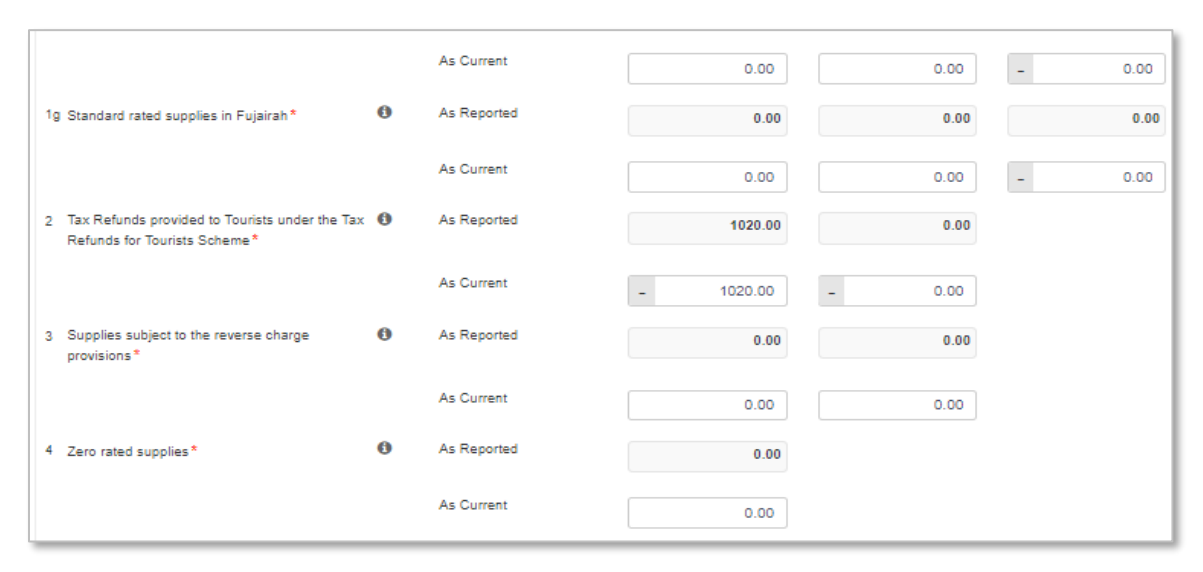

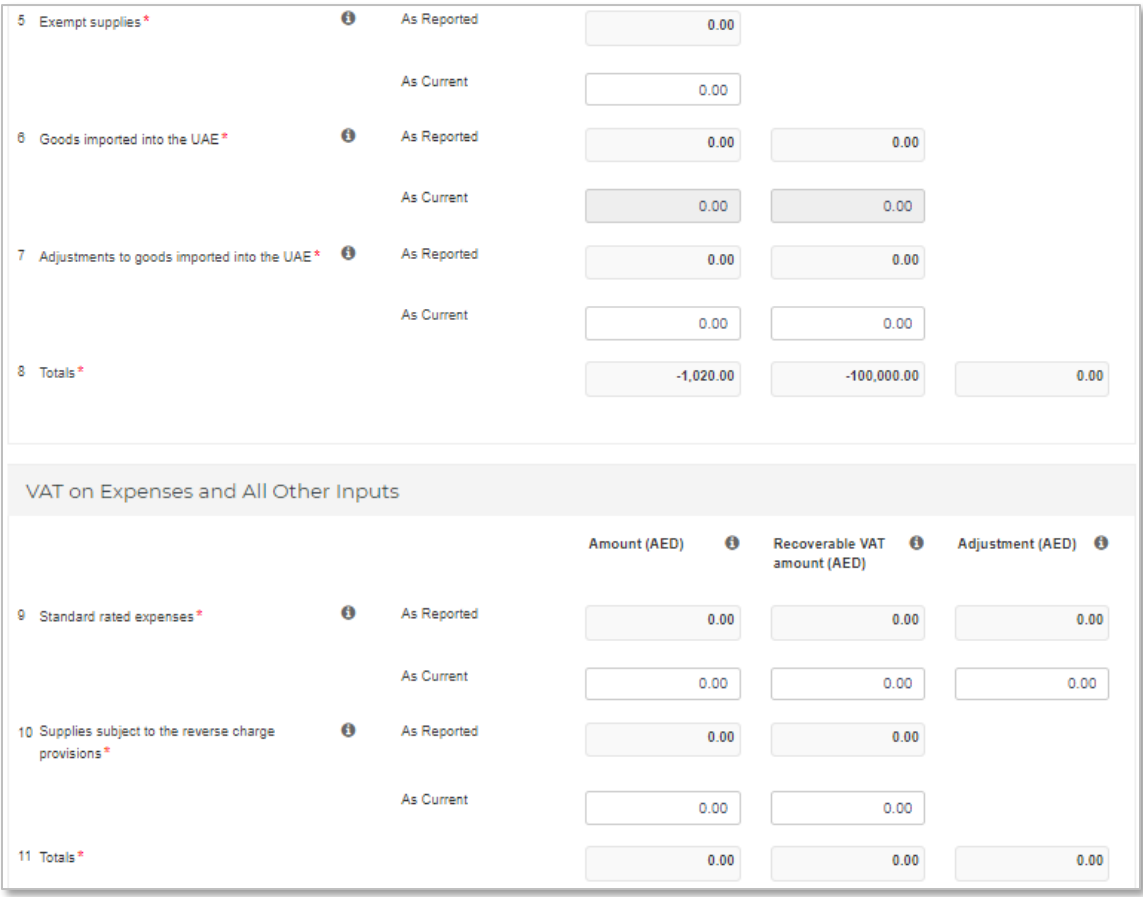

| Net VAT Due                       |                             |                        |   |  |
|-----------------------------------|-----------------------------|------------------------|---|--|
| 12 Total value of due tax for the | e period                    |                        |   |  |
| As Reported                       | -100000.00                  |                        |   |  |
| As Current                        | -100,000.00                 |                        |   |  |
| 13 Total value of recoverable ta  | ax for the period           |                        |   |  |
| As Reported                       | 0.00                        |                        |   |  |
| As Current                        | 0.00                        |                        |   |  |
| 14 Net VAT payable (or reclaim    | nable) for the period       |                        |   |  |
| As Reported                       | -100000.00                  |                        |   |  |
| As Current                        | -100,000.00                 |                        |   |  |
|                                   |                             |                        |   |  |
| 15 Do you wish to request a refu  | und for the above amount of | xcess recoverable tax? | 0 |  |
| ○ Yes ○ No                        |                             |                        |   |  |

#### **Additional Reporting Requirements**

Please amend your selection in a previously submitted VAT return, where this is also part of the correction of an error

| Additional Reporting Requirements                                                             |   |
|-----------------------------------------------------------------------------------------------|---|
| Profit Margin Scheme                                                                          |   |
| Did you apply the profit margin scheme in respect of any supplies made during the tax period? | 0 |
| © Yes ® No                                                                                    |   |
|                                                                                               |   |

#### **Supporting Documentation**

Please upload a **letter** which would provide the background facts and a detailed description of the error(s) disclosed in this Voluntary Disclosure Form. This letter should also indicate the reasons for the Voluntary Disclosure and the errors disclosed, as well as the impact on the relevant sections/boxes of the tax return. The letter will assist the FTA in acknowledging your request.

| Supporting Documentation                                                                                                    |                                                                          |                                                                       |                                            |
|----------------------------------------------------------------------------------------------------|--------------------------------------------------------------------------|-----------------------------------------------------------------------|--------------------------------------------|
| Please upload a letter which would provide the background facts and a deta<br>Voluntary Disclosure and the errors disclosed as well as the impact on the r | ailed description of the error(s) o<br>relevant sections/boxes of the ta | disclosed in this Voluntary Disclosure Form. This lette<br>ix return. | r should also indicate the reasons for the |
| Supporting Documentation *                                                                                                    | 0                                                                        | Choose files to upload                                                | Choose Files                               |
|                                                                                                    |                                                                          |                                                                       |                                            |

#### **Declaration and Authorised Signatory**

The details of the Authorized Signatory which are pre-populated in their registration application. Review the details and check the declaration.

| lame in English                 |          | Name in Arabic      |     |
|---------------------------------|----------|---------------------|-----|
| Demo                            |          |                     | عرض |
| Phone/Mobile country code       |          | Phone/Mobile number |     |
| United Arab Emirates (+971)     | $\sim$   | 5676575756          |     |
| Date of submission (dd/mm/yyyy) |          | E-mail address *    |     |
| 30/05/2018                      | <b>#</b> | demo@email.com      |     |
|                                 |          |                     |     |

#### **Action buttons**

Before submitting the Voluntary Disclosure form for VAT, carefully review all of the information entered on the form after completing. Once you are certain that all of the information is correct, click on the 'Submit' button at the bottom right hand corner of the screen.

You can also save your progress by clicking on 'Save as draft' button or cancel the form by clicking 'Cancel' button.

|--|

## 3.3.2. Summary of the Voluntary Disclosures on VAT by a Tax Group

Upon clicking on the "VAT211-Tax Group Voluntary Disclosure / Tax Assessment" tab in the VAT section, the following screen is displayed. This screen consists a summary of the submitted Voluntary Disclosures.

| Instructions                         | VA                                            | AT201 - VAT Returns<br>Tax Group                                                               | for VAT311 - VAT Refur<br>Tax Group                                        | nds for V.<br>Volu                        | AT 211 - Tax Group<br>untary Disolosure/Tax<br>Assessment           |                                      |                                    |                                       |
|--------------------------------------|-----------------------------------------------|------------------------------------------------------------------------------------------------|----------------------------------------------------------------------------|-------------------------------------------|---------------------------------------------------------------------|--------------------------------------|------------------------------------|---------------------------------------|
| Tax G                                | roup Va                                       | oluntary [                                                                                     | Disclosure                                                                 |                                           |                                                                     |                                      |                                    |                                       |
|                                      |                                               |                                                                                                |                                                                            |                                           |                                                                     |                                      |                                    |                                       |
|                                      |                                               |                                                                                                |                                                                            |                                           |                                                                     |                                      |                                    |                                       |
| in case yo                           | u have not settle                             | ed your Tax Payable                                                                            | as per the Voluntary Disclosu                                              | re(s) submitted, p                        | please settle the amounts to avoid ac                               | cumulation of                        | administrative pen                 | alties.                               |
| In case yo<br>View<br>Detail         | u have not settle<br>Date of<br>Filing        | ed your Tax Payable<br>VAT Return<br>Period                                                    | as per the Voluntary Disclosu<br>Tax Assessment<br>Reference Number        | re(s) submitted, p<br>Net VAT<br>position | Reported Net Payable before<br>Voluntary Disclosure                 | Fixed<br>Penalty                     | administrative pen<br>Status       | alties.<br>Action                     |
| In case yo<br>View<br>Detail<br>View | Date of<br>Filing<br>19/10/2020               | VAT Return<br>Period<br>01/02/2020 -<br>30/04/2020                                             | Tax Assessment<br>Reference Number                                         | Net VAT<br>position<br>5,000.00           | Reported Net Payable before<br>Voluntary Disclosure<br>0.00         | Fixed<br>Penalty<br>0.00             | administrative pen Status Received | alties.<br>Action                     |
| View<br>Detail<br>View<br>View       | Date of<br>Filing<br>19/10/2020<br>30/05/2021 | VAT Return<br>Period           01/02/2020 -<br>30/04/2020           01/05/2020 -<br>31/07/2020 | Tax Assessment<br>Reference Number<br>VD01 - 01 - 2021<br>VD01 - 02 - 2021 | Net VAT<br>position<br>5,000.00           | Reported Net Payable before<br>Voluntary Disclosure<br>0.00<br>0.00 | Fixed<br>Penalty<br>0.00<br>2,000.00 | Status<br>Received<br>Acknowledged | Action<br>Submit Voluntary Disclosure |

The description of the columns on VAT Voluntary Disclosures for Tax Groups are as follows:

- View Detail allows the user to view a form that has already been submitted;
- Date of filing is the date on which the form has been submitted
- **VAT return Period** is the original period on which the correction is being submitted;
- Voluntary Disclosure Reference number is the number which can be used as a reference for all communication with the FTA;
- **Net VAT** position is the tax submitted post the filing of the error correction;
- **Reported Net Payable Tax before Voluntary Disclosure** is the tax submitted prior to filing of the error correction;
- **Fixed Penalty** represents any penalties (if applicable) which relate to a Voluntary Disclosure;
- **Status** is status of the form. These could be Drafted, Received i.e. submitted to the FTA and awaiting action, Reject i.e. rejected by the FTA, Cancelled if another Voluntary Disclosure or Tax Assessment is submitted or Acknowledged i.e. Accepted by the FTA;
- Action shows edit button and allows the Taxpayer to edit the form if the form was saved as draft or FTA has requested for more information.

#### 3.4. Voluntary Disclosure for Deregistered Tax Groups

If you were the last representative member of a deregistered Tax Group, then you will be able to submit a Voluntary Disclosure as described below.

**Note**: The last representative member of a deregistered Tax Group will see the tabs for managing the Voluntary Disclosures and Tax Assessments and for making payments for liabilities that may arise after the Tax Group was de-registered.

A Voluntary Disclosure can be submitted against a VAT return that was submitted to the FTA or an Acknowledged Voluntary Disclosure or against a Tax Assessment that the FTA has sent to you.

For submitting a Voluntary Disclosure Form against a VAT Return already submitted to the FTA, go to the "VAT211 – De-registered Tax Group Voluntary Disclosure/Tax Assessment" tab in the VAT section. Refer to the screenshot below.

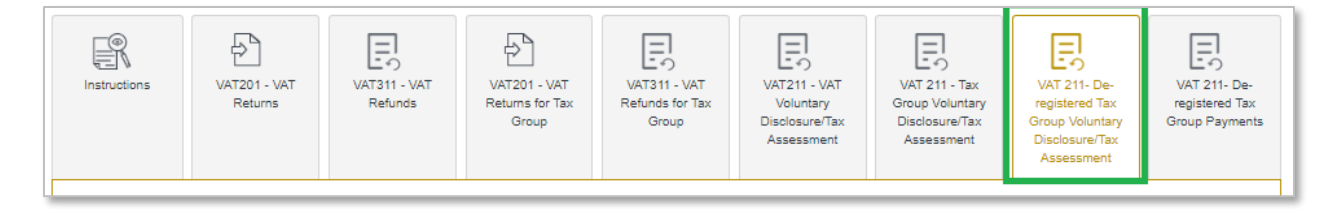

In the "VAT211 – De-registered Tax Group Voluntary Disclosure/Tax Assessment" tab you will need to select the TRN of the de-registered Tax Group from the drop down for which you wish to submit a Voluntary Disclosure and click on 'Show Details'. Please refer to screenshot below.

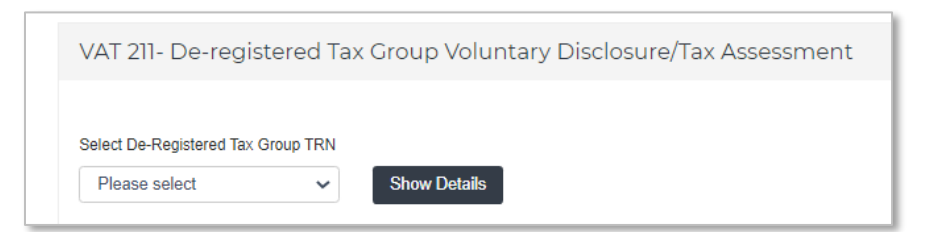

You can then submit a Voluntary Disclosure on a VAT Return from the "De-Registered Tax Group Returns" section by clicking on the 'Submit Voluntary Disclosure' as shown below.

| De-Registered Tax Group Returns |                |                         |                  |                      |                  |        |  |  |  |
|---------------------------------|----------------|-------------------------|------------------|----------------------|------------------|--------|--|--|--|
| View Detail                     | Date of Filing | VAT Return Period       | Tax Year End     | VAT Reference Number | Net VAT position | Action |  |  |  |
| View                            | 27/01/2021     | 01/10/2020 - 16/10/2020 | 31 December 2020 | 10 - 2020            | 0.00             |        |  |  |  |
|                                 |                |                         |                  |                      |                  |        |  |  |  |

You can submit a Voluntary Disclosure on Acknowledged Voluntary disclosures from the "De-Registered Tax Group Voluntary Disclosure" section by clicking on the 'Submit Voluntary Disclosure' as shown below.

| e-Re       | egistere          | ed Tax Gro                 | oup Voluntary                   | Disclos           | sure                                |              |                     |                             |
|------------|-------------------|----------------------------|---------------------------------|-------------------|-------------------------------------|--------------|---------------------|-----------------------------|
| n case you | u have not settle | ed your Tax Payable        | as per the Voluntary Disclosure | e(s) submitted, p | lease settle the amounts to avoid a | cumulation o | f administrative pe | nalties.                    |
| View       | Date of           | VAT Peturn                 | Voluntary Disclosure            | Net VAT           | Deported Net Davable                | Fixed        |                     |                             |
| Detail     | Filing            | Period                     | Reference Number                | position          | before Voluntary Disclosure         | Penalty      | Status              | Action                      |
| View       | 27/01/2021        | 02/07/2020 -<br>31/07/2020 | VD01 - 02 - 2021                | 100.00            | 0.00                                | 0.00         | Canceled            |                             |
| View       | 27/01/2021        | 02/07/2020 -<br>31/07/2020 | VD02 - 02 - 2021                | -100.00           | 100.00                              | 0.00         | Canceled            |                             |
|            | 27/01/2021        | 02/07/2020 -               | VD03 - 02 - 2021                | 100.00            | -100.00                             | 0.00         | Acknowledged        | Submit Voluntary Disclosure |

You can submit a Voluntary Disclosure against an Acknowledged Tax Assessment from the "De-Registered Tax Group Tax Assessment" section by clicking on the 'Submit Voluntary Disclosure' as shown below.

| )e-Re          | egistere          | ed Tax Gro                 | oup Tax Asses                      | sment               |                                                     |                  |              |                          |
|----------------|-------------------|----------------------------|------------------------------------|---------------------|-----------------------------------------------------|------------------|--------------|--------------------------|
| View<br>Detail | Date of<br>Filing | VAT Return<br>Period       | Tax Assessment<br>Reference Number | Net VAT<br>position | Reported Net Payable<br>before Voluntary Disclosure | Fixed<br>Penalty | Status       | Action                   |
| View           | 27/01/2021        | 01/06/2020 -<br>30/06/2020 | TA01 - 06 - 2020                   | 200.00              | 100.00                                              | 0.00             | Canceled     |                          |
| View           | 27/01/2021        | 01/06/2020 -<br>30/06/2020 | TA02 - 06 - 2020                   | 300.00              | 200.00                                              | 3,000.00         | Acknowledged | Submit Voluntary Disclos |
| View           | 27/01/2021        | 01/10/2020 -<br>16/10/2020 | TA01 - 10 - 2020                   | 200.00              | 100.00                                              | 0.00             | Acknowledged | Submit Voluntary Disclo  |

3.4.1. Voluntary Disclosure Form for de-registered Tax Group

The below section describes the form, including information required to be completed in each section:

## Taxable Person Details and VAT return period

Details of the Taxable Person and the VAT Return Period for which you are filing a Voluntary Disclosure is pre populated. Please check and ensure that this information is correct before going any further.

Select the date on which you identified the error that you are disclosing in the Voluntary Disclosure Form. If the Voluntary Disclosure relates to multiple errors, please indicate the date on which the first error was identified.

| IRN                                                                                                    |                                                                                             |         |
|----------------------------------------------------------------------------------------------------|---------------------------------------------------------------------------------------------|---------|
| 100339151100003                                                                                                    |                                                                                             |         |
| Taxable Person Name (English)                                                                                                    | Taxable Person Name (Arabic)                                                                |         |
| TestUser2                                                                                                    |                                                                                             | 22      |
| Taxable Person Address                                                                                                    |                                                                                             |         |
| TestUser2, TestUser2,<br>TestUser,<br>Sharjah, United Arab Emirates,<br>3245234242, +9715465465466                                                   |                                                                                             |         |
|                                                                                                    |                                                                                             |         |
| /AT Return Period                                                                                                    |                                                                                             |         |
| /AT Return Period                                                                                                    | VAT Return Due Date                                                                         |         |
| /AT Return Period<br>VAT Return Period *<br>01/02/2018 - 28/02/2018                                                                                  | VAT Return Due Date<br>28/03/2018                                                           |         |
| /AT Return Period<br>VAT Return Period*<br>01/02/2018 - 28/02/2018<br>Tax Year End*                                                                  | VAT Return Due Date<br>28/03/2018<br>Voluntary Disclosure Reference Nun                     | nber*   |
| VAT Return Period<br>VAT Return Period *<br>01/02/2018 - 28/02/2018<br>Tax Year End *<br>31 December 2018                                            | VAT Return Due Date<br>28/03/2018<br>Voluntary Disclosure Reference Nun<br>VD01 - 02 - 2018 | nber*   |
| VAT Return Period VAT Return Period VAT Return Period O1/02/2018 - 28/02/2018 Tax Year End* 31 December 2018 Date on which the error was identified* | VAT Return Due Date<br>28/03/2018<br>Voluntary Disclosure Reference Nun<br>VD01 - 02 - 2018 | nber* € |

#### **Corrections of Errors**

The Voluntary Disclosure form for VAT is divided into two sections for each section on the Tax Return Form.

- **As Reported**: The 'As Reported' amounts in each field, indicate the amounts that have been disclosed in each box in the latest tax return, Voluntary Disclosure or Tax Assessment. These amounts are pre-populated in order to allow you to see the latest figures which correspond to this tax period.
- As Current: The 'As Current' fields refer to the corrected VAT Return/Voluntary Disclosure/Tax Assessment (as the case may be) values for each of the boxes. You should report in these fields the final VAT amounts which correspond to that box for the respective tax period. It is important to note that this should be the total values that should have been reported for that period and not the error amounts.

The 'As Current' fields are pre-populated with the respective 'As Reported' amounts. You should amend the 'As Current' field in the case that the error you are correcting affects each specific box of the Tax Return/Voluntary Disclosure/Tax Assessment (as the case may be) and indicate the new total amount to be disclosed for that specific box. This amount should be the 'As Reported' amount including the error amount for each field and, as noted above, should represent the total correct amount that should be included in your tax return and not the error amount. If there were no errors in a field, the amount should remain the same as the 'As Reported' amount.

#### VAT on Sales and All Other Outputs

The 'As Reported' field indicates the amount that has been disclosed for each box in the latest tax return, Voluntary Disclosure or Tax Assessment.

The 'As Current' field is populated with the respective 'As Reported' amount. You should amend the 'As Current' field in the case that the error you are correcting affects this specific box of the tax return and indicate the new total amount to be disclosed for this specific box. This amount should be the 'As Reported' amount inicuding the error amount for each field and should represent the total correct amount that should be included in your tax return and not the error amount. If there were no errors in a field, the amount should remain the same as the 'As Reported' amount.

|                                               |   |             | Amount (AED) | VAT Amount (AED) 🚯 | Adjustment (AED) 🚯 |
|-----------------------------------------------|---|-------------|--------------|--------------------|--------------------|
| 1a Standard rated supplies in Abu Dhabi*      | 0 | As Reported | 0.00         | 0.00               | 0.00               |
|                                               |   | As Current  | 0.00         | 0.00               | - 0.00             |
| 1b Standard rated supplies in Dubai*          | 0 | As Reported | 0.00         | -100000.00         | 0.00               |
|                                               |   | As Current  | 0.00         | -100000.00         | - 0.00             |
| 1¢ Standard rated supplies in Sharjah*        | 0 | As Reported | 0.00         | 0.00               | 0.00               |
|                                               |   | As Current  | 0.00         | 0.00               | - 0.00             |
| 1d Standard rated supplies in Ajman*          | 0 | As Reported | 0.00         | 0.00               | 0.00               |
|                                               |   | As Current  | 0.00         | 0.00               | - 0.00             |
| 1e Standard rated supplies in Umm AI Quwain*  | 0 | As Reported | 0.00         | 0.00               | 0.00               |
|                                               |   | As Current  | 0.00         | 0.00               | - 0.00             |
| 1f Standard rated supplies in Ras Al Khaimah* | 0 | As Reported | 0.00         | 0.00               | 0.00               |

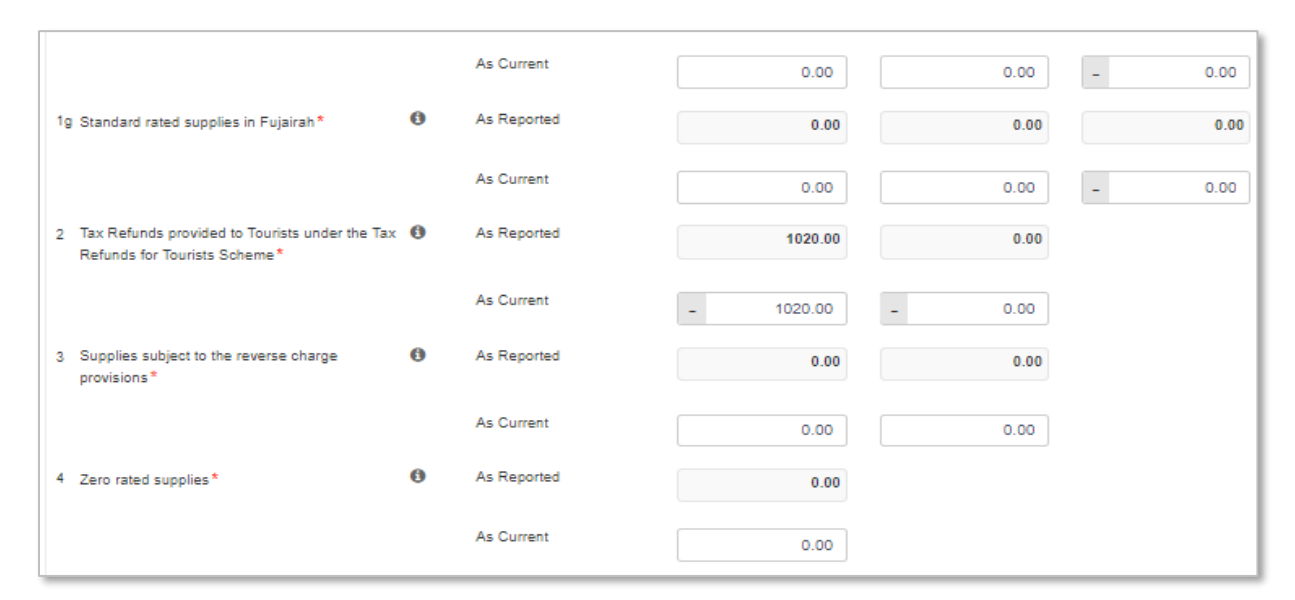

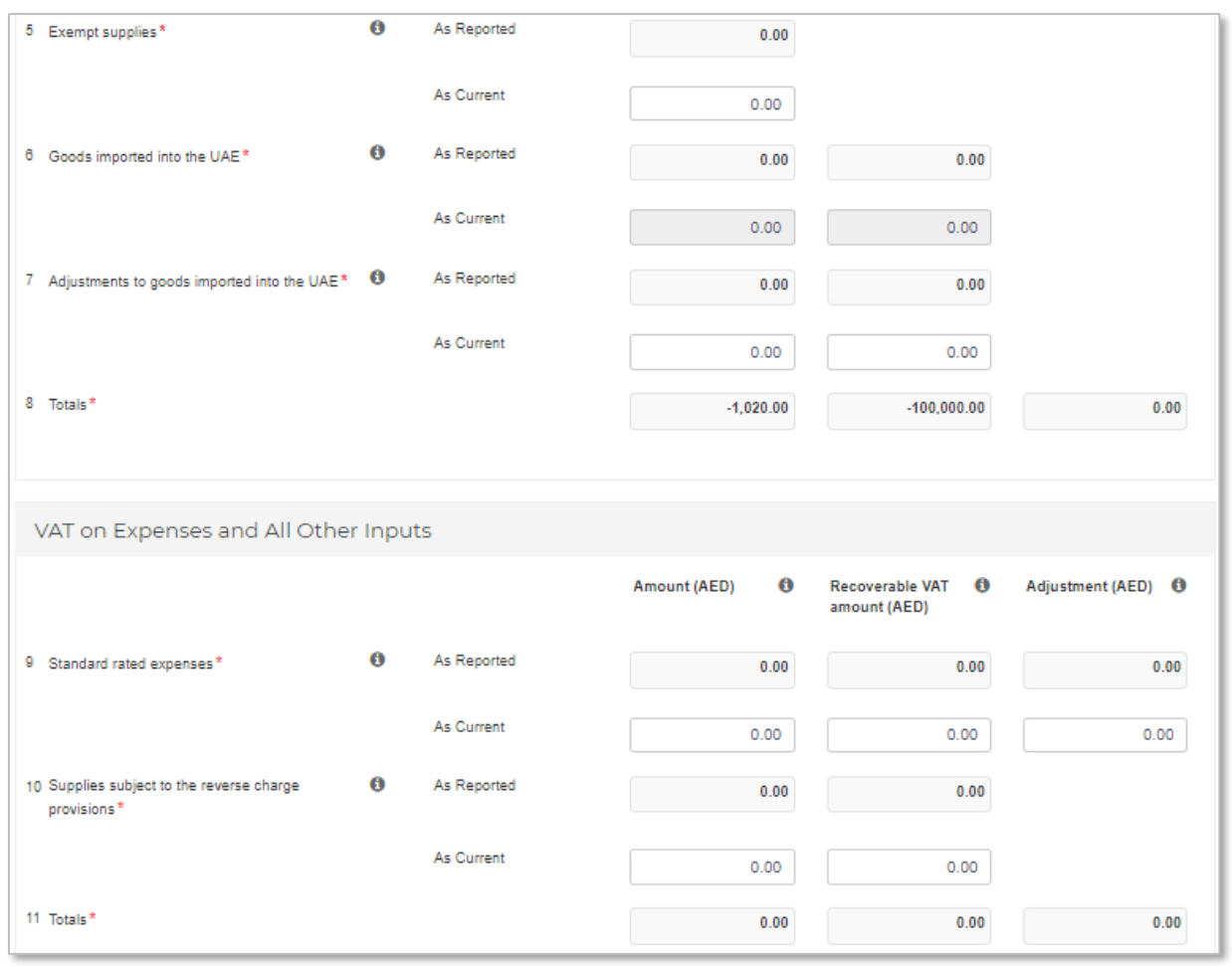

| Net VAT Due                      |                             |                        |
|----------------------------------|-----------------------------|------------------------|
| 12 Total value of due tax for th | e period                    |                        |
| As Reported                      | -100000.00                  |                        |
| As Current                       | -100,000.00                 |                        |
| 13 Total value of recoverable t  | ax for the period           |                        |
| As Reported                      | 0.00                        |                        |
| As Current                       | 0.00                        |                        |
| 14 Net VAT payable (or reclain   | nable) for the period       |                        |
| As Reported                      | -100000.00                  |                        |
| As Current                       | -100,000.00                 |                        |
|                                  |                             |                        |
| 15 Do you wish to request a ref  | und for the above amount of | xcess recoverable tax? |
| ○ Yes ○ No                       |                             |                        |

#### **Additional Reporting Requirements**

Please amend your selection in a previously submitted VAT return, where this is also part of the correction of an error.

Additional Reporting Requirements Profit Margin Scheme Did you apply the profit margin scheme in respect of any supplies made during the tax period? 0 Yes No

#### **Supporting Documentation**

Please upload a **letter** which would provide the background facts and a detailed description of the error(s) disclosed in this Voluntary Disclosure Form. This letter should also indicate the reasons for the Voluntary Disclosure and the errors disclosed, as well as the impact on the relevant sections/boxes of the tax return. The letter will assist the FTA in acknowledging your request.

| Supporting Documentation                                                                                                    |                                                                          |                                                                    |                                             |
|----------------------------------------------------------------------------------------------------|--------------------------------------------------------------------------|--------------------------------------------------------------------|---------------------------------------------|
| Please upload a letter which would provide the background facts and a deta<br>Voluntary Disclosure and the errors disclosed as well as the impact on the r | ailed description of the error(s) d<br>relevant sections/boxes of the ta | isclosed in this Voluntary Disclosure Form. This lett<br>< return. | er should also indicate the reasons for the |
| Supporting Documentation *                                                                                                    | 0                                                                        | Choose files to upload                                             | Choose Files                                |
|                                                                                                    |                                                                          |                                                                    |                                             |

#### **Declaration and Authorised Signatory**

The details of the Authorized Signatory which are pre-populated in their registration application. Review the details and check the declaration.

| Domo                           |          |                     |     |
|--------------------------------|----------|---------------------|-----|
| Demo                           |          |                     | عرص |
| hone/Mobile country code       |          | Phone/Mobile number |     |
| United Arab Emirates (+971)    | ~        | 5676575756          |     |
| ate of submission (dd/mm/yyyy) |          | E-mail address*     |     |
| 30/05/2018                     | <b>#</b> | demo@email.com      |     |
| _                              |          |                     |     |

#### **Action buttons**

Before submitting the Voluntary Disclosure form for VAT, carefully review all of the information entered on the form after completing. Once you are certain that all of the information is correct, click on the 'Submit' button at the bottom right hand corner of the screen.

You can also save your progress by clicking on 'Save as draft' button or cancel the form by clicking 'Cancel' button.

| Cancel ★ Save as draft |
|------------------------|
|------------------------|

3.4.2. Summary of the Voluntary Disclosure on VAT by a de-registered Tax Group

Upon clicking on the "VAT211 - De-registered Tax Group Voluntary Disclosure / Tax Assessment" tab, the following section is displayed. This section consists of a summary of the submitted Voluntary Disclosures.

| De-Re          | gistere           | ed Tax Gro                 | oup Voluntary                            | Disclos             | sure                                                |                  |                     |                             |
|----------------|-------------------|----------------------------|------------------------------------------|---------------------|-----------------------------------------------------|------------------|---------------------|-----------------------------|
| In case you    | have not settle   | d your Tax Payable         | as per the Voluntary Disclosure          | (s) submitted, p    | lease settle the amounts to avoid ac                | ocumulation o    | f administrative pe | nalties.                    |
| View<br>Detail | Date of<br>Filing | VAT Return<br>Period       | Voluntary Disclosure<br>Reference Number | Net VAT<br>position | Reported Net Payable<br>before Voluntary Disclosure | Fixed<br>Penalty | Status              | Action                      |
| View           | 27/01/2021        | 02/07/2020 -<br>31/07/2020 | VD01 - 02 - 2021                         | 100.00              | 0.00                                                | 0.00             | Canceled            |                             |
| View           | 27/01/2021        | 02/07/2020 -<br>31/07/2020 | VD02 - 02 - 2021                         | -100.00             | 100.00                                              | 0.00             | Canceled            |                             |
| View           | 27/01/2021        | 02/07/2020 -               | VD03 - 02 - 2021                         | 100.00              | -100.00                                             | 0.00             | Acknowledged        | Submit Voluntary Disclosure |

The description of the columns on VAT Voluntary Disclosures for de-registered Tax Groups are as follows –

- View Detail allows the user to view a form that has already been submitted;
- Date of filing is the date on which the form has been submitted
- **VAT return Period** is the original period on which the correction is being submitted;
- Voluntary Disclosure Reference number is the number which can be used as a reference for all communication with the FTA;
- Net VAT position is the tax submitted post the filing of the error correction;
- **Reported Net Payable Tax before Voluntary Disclosure** is the tax submitted prior to filing of the error correction;
- **Fixed Penalty** represents any penalties (if applicable) which relate to a Voluntary Disclosure;
- **Status** is status of the form. These could be Drafted, Received i.e. submitted to the FTA and awaiting action, Reject i.e. rejected by the FTA, Cancelled if another Voluntary Disclosure or Tax Assessment is submitted or Acknowledged i.e. Accepted by the FTA;
- Action shows edit button and allows the Taxpayer to edit the form if the form was saved as draft or FTA has requested for more information.

# 4. Paying the amount due

For details on payment for Voluntary Disclosures, please refer to the Payment User Guide online.

The last representative member of a de-registered Tax Group will be able to make payments related to liabilities created on the de-registered Tax Group from the "VAT 211 – De-registered Tax Group Payments" tab in the VAT section.

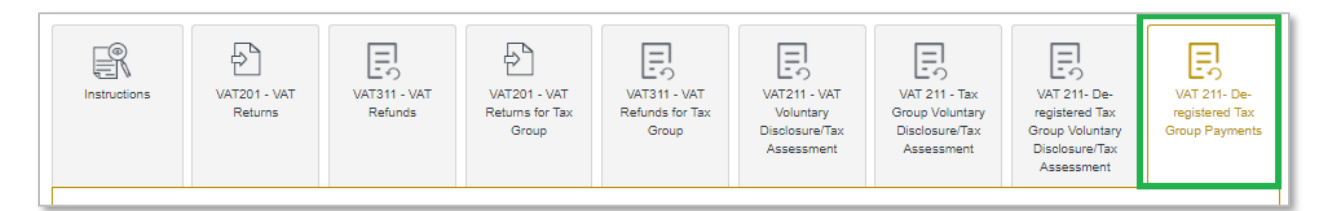

In the "VAT211 – De-registered Tax Group Payment" tab you will need to select the TRN of the de-registered Tax Group from the drop down for which you wish to make payments and click on 'Show Details'. Please refer to screenshot below.

| Select De-Registered Tax | Group TRN |              |  |
|--------------------------|-----------|--------------|--|
| Please select            | ×         | Show Details |  |

The total outstanding liabilities will be available. You can enter the amount that you wish to pay and click on 'Make Payment' button as shown in the screen shot below.

| Taxgroup & Penalty Payment                                                                                                    |
|----------------------------------------------------------------------------------------------------|
| Please note that the amount does not include the Tax Payable as per Voluntary Disclosure(s) under "Received" / "Resubmit" status which should be taken into consideration while calculating the outstanding payable tax. |
| Total Outstanding Liability 7,402.00 AED                                                                                                    |
| Enter amount you want to pay* 0 Make Payment                                                                                                    |

For more information on how to complete the payment please refer to the Payment User Guide online.

# 5. Penalties

In the cases where a Voluntary Disclosure is submitted, the FTA may apply certain penalties. The penalties would depend on the specific cases in hand. The details of Voluntary Disclosure related penalties can be accessed by going to the the "Voluntary disclosure / Tax Assessment" tab in the respective Excise Tax and VAT section or the "VAT211 – De-registered Tax Group Voluntary Disclosure/Tax Assessment" tab in case of a de-registered Tax Group.

# Appendix A: Important on-screen tools and other tips

You can change the language of the forms from English to Arabic. Click on the icon at the top right hand side of the screen to do so.

For some fields you will see a small icon with an "i" next to the field. Hover the cursor over the icon to read additional information relevant to the field completion.

To upload a file, click the *Choose Files* button, select the file on your desktop and click the *Open* button to upload the file. To upload multiple files, repeat this process. To delete a file that has already been uploaded click the small red x.

To complete a field with a drop-down menu, click the downwards pointing arrow to the right of the field and select the option that applies. You will only be able to select one option in most cases.

To complete a field that requires a date, click the Calendar icon to the right of the field and enter the date from the calendar. The date will then appear in the field in dd/mm/yyyy form.

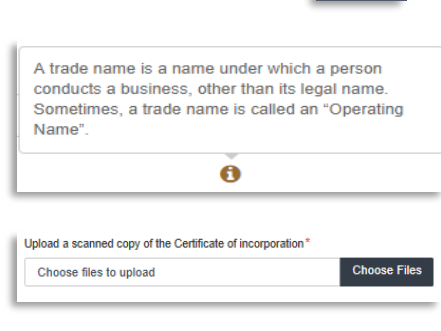

- 0.0

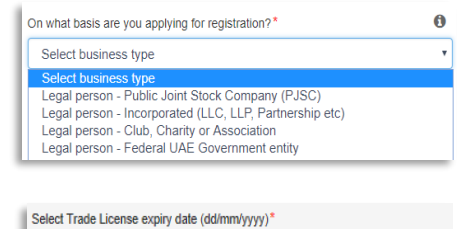

| «  |    | Aug | just 2 | 017 |    | »  |
|----|----|-----|--------|-----|----|----|
| Su | Мо | Ти  | We     | Th  | Fr | Sa |
| 30 | 31 | 1   | 2      | 3   | 4  | 5  |
| 6  | 7  | 8   | 9      | 10  | 11 | 12 |
| 13 | 14 | 15  | 16     | 17  | 18 | 19 |
| 20 | 21 | 22  | 23     | 24  | 25 | 26 |
| 27 | 28 | 29  | 30     | 31  | 1  | 2  |
| 3  | 4  | 5   | 6      | 7   | 8  | 9  |